速視聴の準備 パソコン設定 ①Google chrome のダウンロード方法 Microsoft edge で、 「Goole chrome ダウンロード」と検索する。

Google Chrome をダウンロードしてインストールする - パソコン … https://support.google.com/chrome/answer/95346?co=GENIE… ▼ Google Chrome は無料の高速ウェブブラウザです。ダウンロードの前に、お使いのオペレーティング システムに Chrome が対応しているかどうかと、その他

パソコン Android iPhoneとiPad

## Windows に Chrome をインストールする

- 1. インストール ファイルをダウンロード ひします。
- 2. 確認の画面が表示された場合は、[実行] または [保存] をクリックします。
- 3. [保存] を選択した場合、インストールを開始するにはダウンロードしたファイルをダブルクリックします。
- 4. Chrome を起動します。
  - ・ Windows 7: すべての処理が完了すると Chrome ウィンドウが開きます。
  - Windows 8、8.1: [ようこそ] ダイアログが表示されるので、[次へ] をクリックして既定のブラウザを選択します。
  - ・ Windows 10: すべての処理が完了すると Chrome ウィンドウが開きます。ここで、Chrome を既定のブラ ウザに設定できます。

これまで Internet Explorer や Safari といった Chrome とは別のブラウザをご利用になっていた場合は、設定を Chrome に取り込むことができます。

サイトの記載通りに「Google chrome」をダウンロードする。

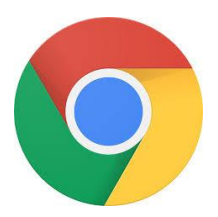

左記のアイコンができる。 速視聴をする時は、「Google chrome」を使う.

## ②Video Speed Controller のダウンロード方法

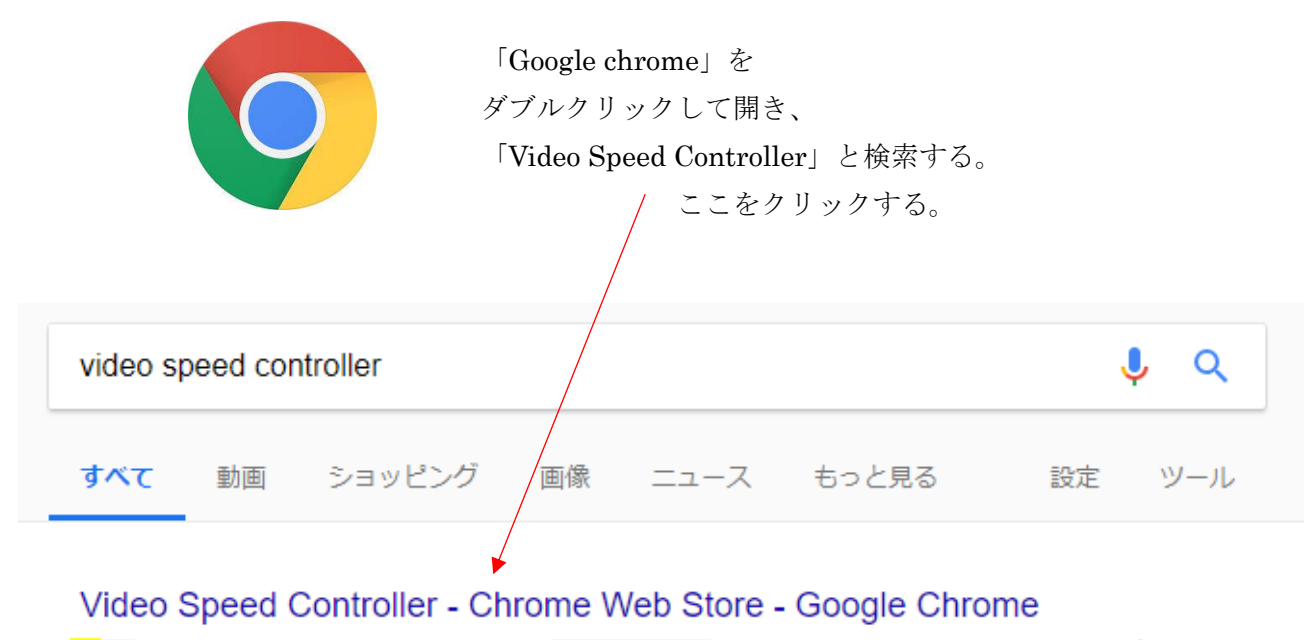

https://chrome.google.com/.../video-speed-controller/nffaoalbilbmm... ▼ このページを訳す ★★★★★ 評価: 4.7 - 1,772 票 - 無料 - Chrome 2018/07/01 - R - reset playback speed. - Z - rewind video by 10 seconds. - X - advance video by 10 seconds. - V - show/hide controller. If you prefer other shortcuts, want to change the increment value, or want the player to remember your ...

| Þ | Video Speed Controller<br>提供元: igrigorik | Chrome (ご追加                    |
|---|------------------------------------------|--------------------------------|
|   |                                          | ここをクリックする。                     |
|   | ☆ ● ◆ 検索欄(右上)に <mark>3</mark>            | <mark>赤い矢印ボタン</mark> ができれば OK。 |

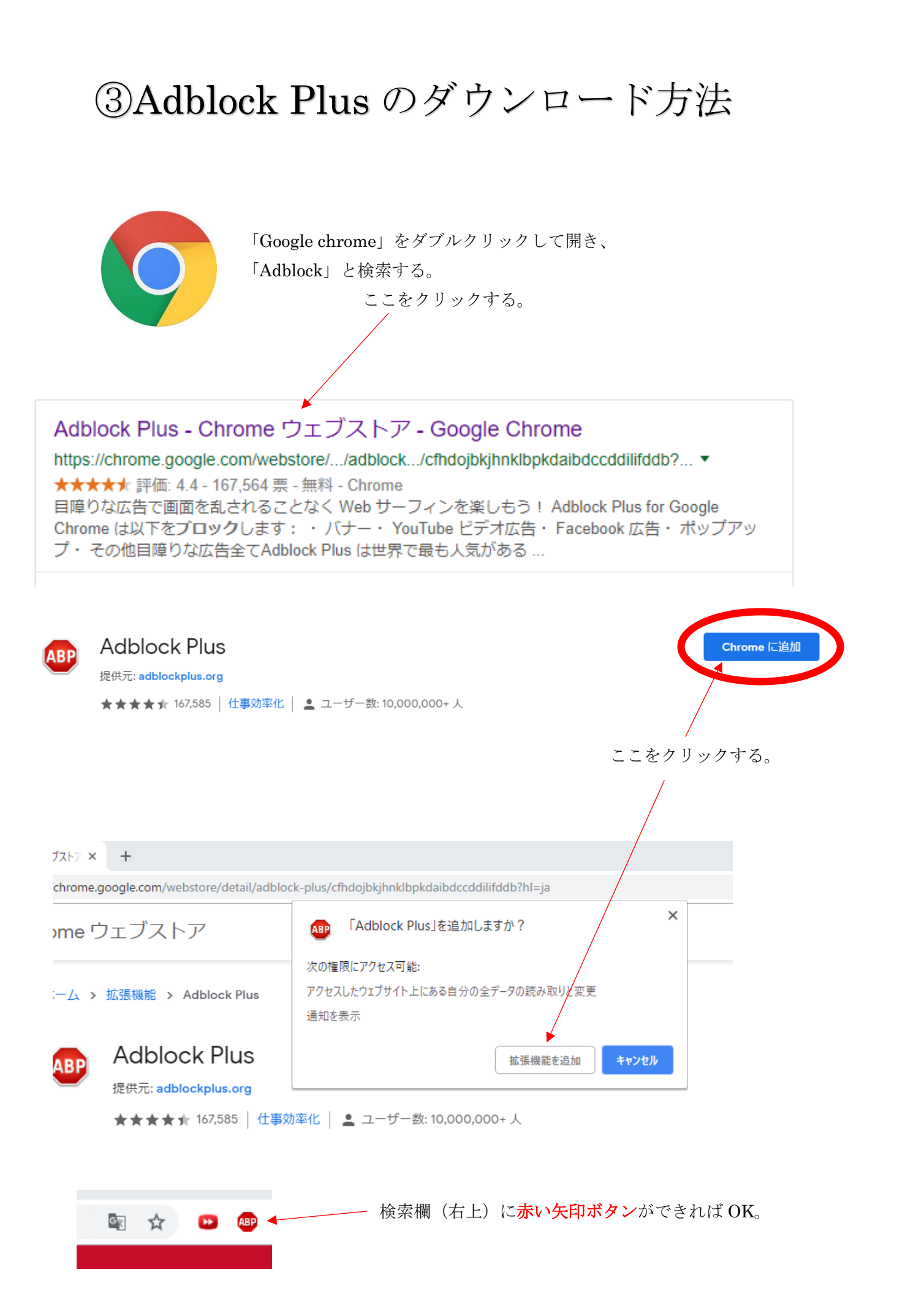

## ④Youtube の速視聴方法

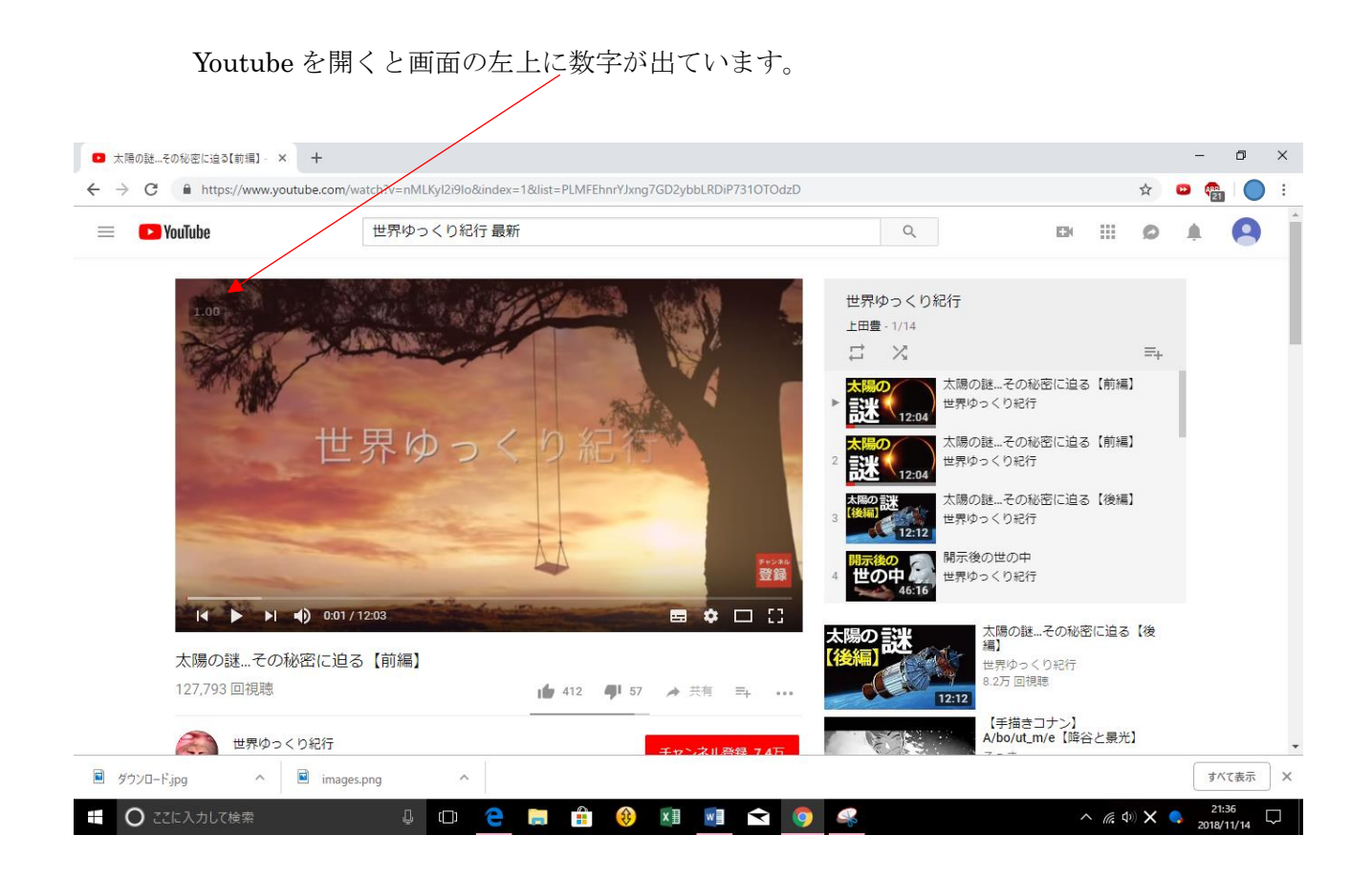

マウスポインターを近づけるとスピードコントロールバーが出ます。 +マークをクリックするごとに 0.1 スピードアップします。 キーボードの D でスピードアップ、S でスピードダウンできます。

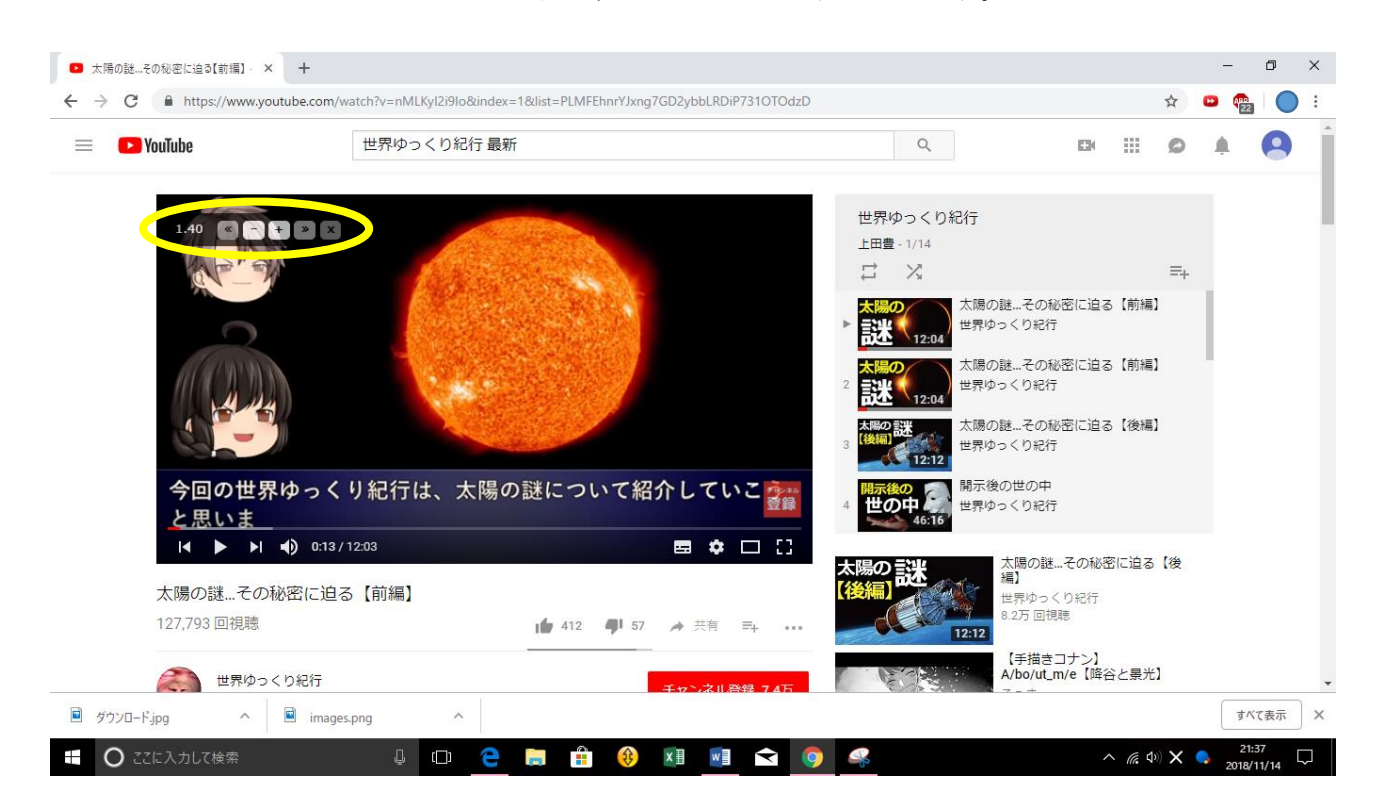